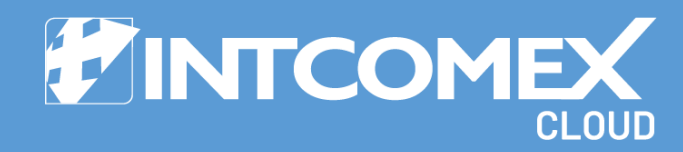

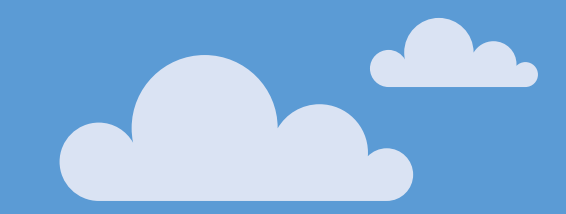

## § Manual de Usuario Azure Plan

Última actualización: 08 de abril de 2024 Intcomex Cloud Operations

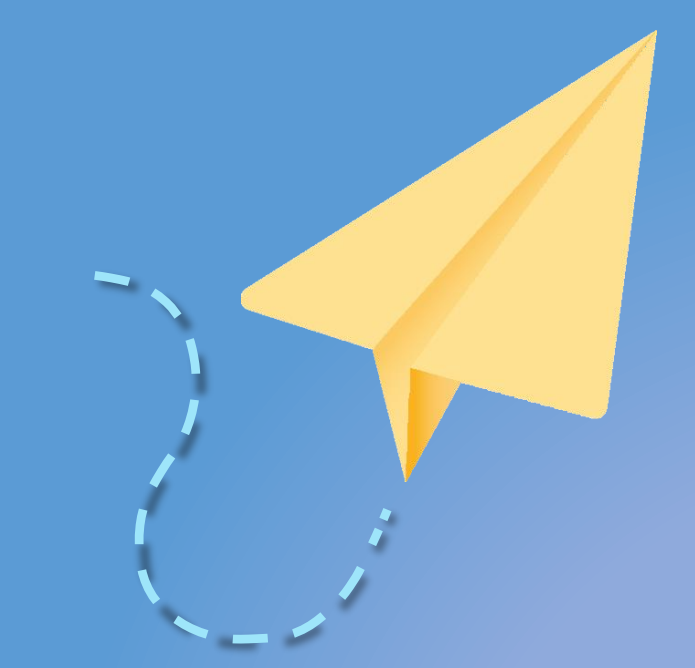

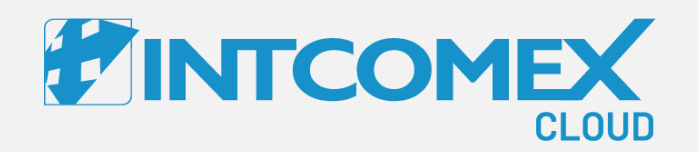

## Manual de Usuario—

Azure Plan Introducción

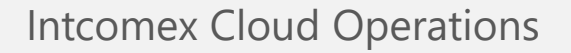

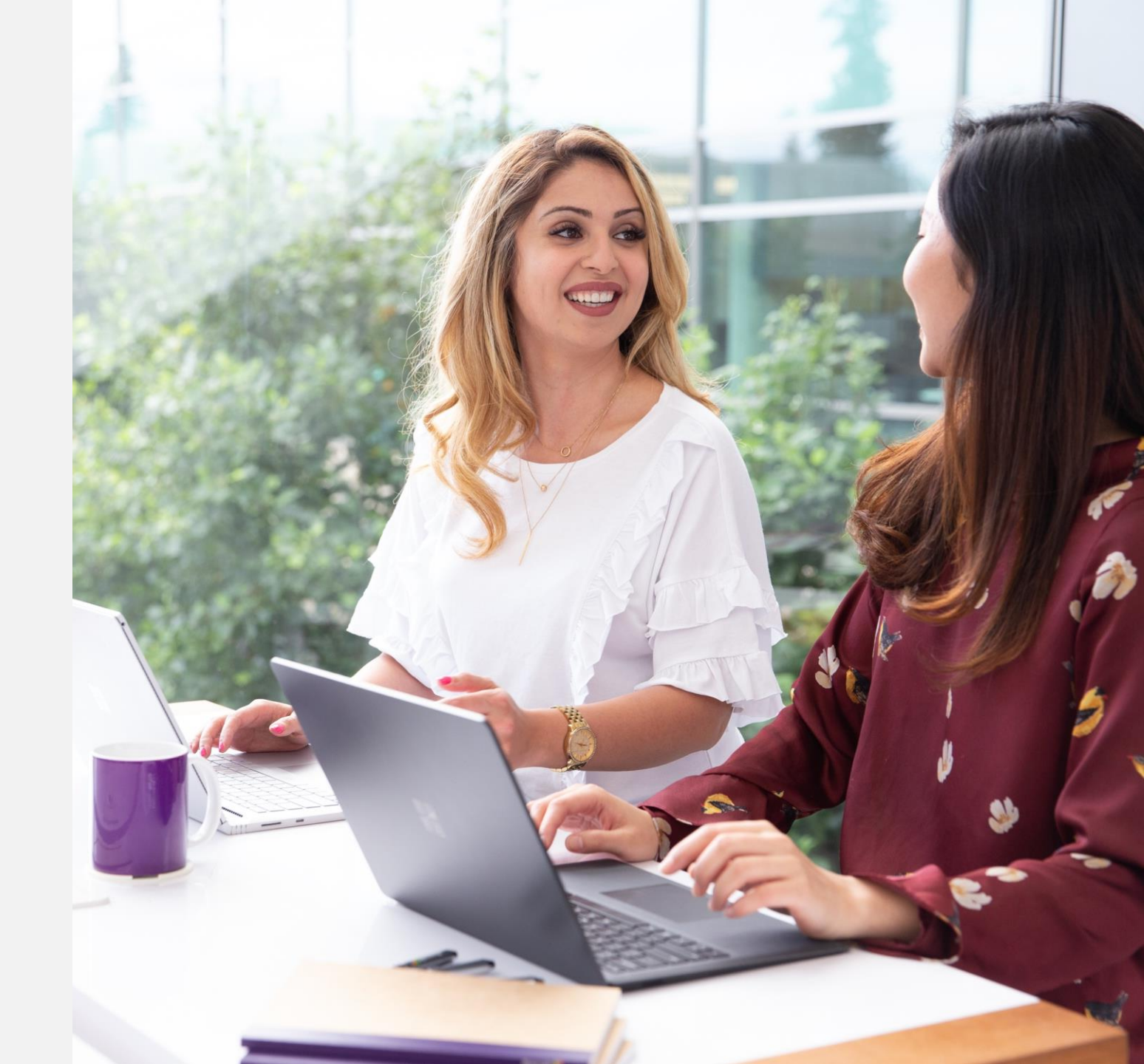

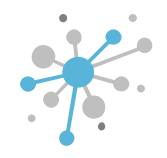

#### Azure Plan: Introducción

La nueva experiencia de comercio de Azure (también conocida como Azure Plan) simplifica y consolida la forma en que los socios compran y consumen servicios de Azure para los clientes. Está diseñado para apoyar a los socios en la provisión de orientación, servicios de valor agregado y ayudar a los clientes a comprometerse con Azure, lo que ayuda a los proveedores de servicios a hacer crecer su negocio y lograr el éxito del cliente con una nueva experiencia de comercio.

El Azure Plan facilita la experiencia de compra para el socio, ya que permite crear varias suscripciones de Azure bajo un único Azure Plan. Este plan funciona como un recipiente que alberga todas las suscripciones de Azure del cliente. En este esquema, cada socio puede tener solo un Azure Plan, pero puede agregar múltiples suscripciones de Azure dentro de ese único Azure Plan.

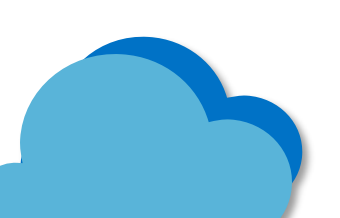

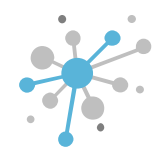

#### Azure Plan: Introducción

Los nuevos clientes que deseen consumir los servicios de Azure deberán hacerlo bajo la nueva experiencia de Azure Plan. La nueva oferta de Microsoft demanda efectuar algunas configuraciones y estimar las condiciones de uso que son detalladas a continuación

# Inicie el camino hacia Azure Plan

Para una adecuada administración, es sugerible que el servicio **Indirect Reseller Experience** se encuentre aprovisionado bajo la cuenta de la compañía del revendedor en el portal Intcomex Cloud Platform (ICP)

#### Control de acceso basado en el rol

Durante el aprovisionamiento inicial, podrá otorgar permisos al cliente final y a usted como revendedor si se cumplen todos los requisitos previos. En caso de que no se cumpla algún requisito previo, se le informará durante el flujo de aprovisionamiento

#### Compromiso de la nueva oferta

Dado que puede haber demoras en obtener el uso completo de la suscripción por parte de Microsoft, la cancelación del Azure Plan solo se permitirá una vez que haya cancelado todas sus suscripciones de Azure dentro del Azure

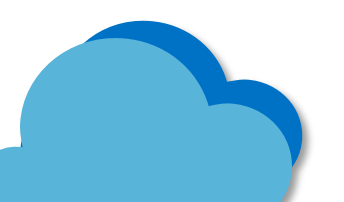

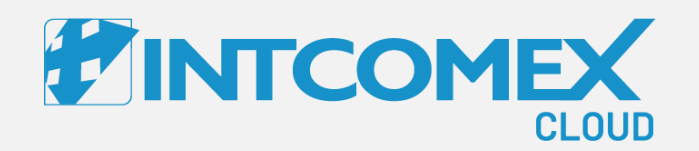

## Manual de Usuario—

Azure Plan Aprovisionamiento

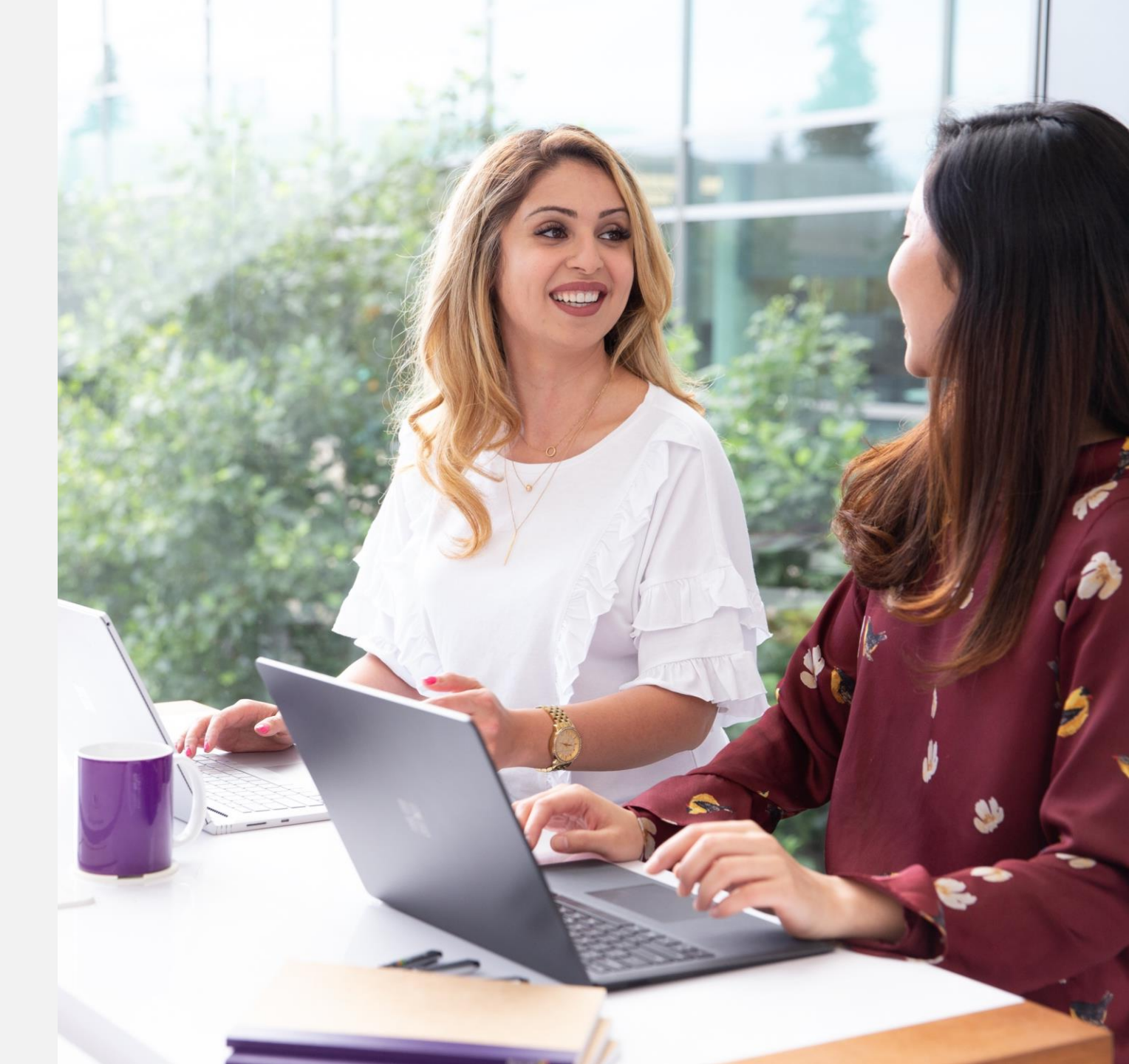

Intcomex Cloud Operations

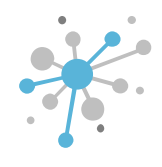

Como primer paso, hacemos clic sobre el nombre de la compañía del cliente final. Luego, hacemos clic en el botón New Service o Nuevo Servicio.

|                                                           |         | Q s   | Search by account, servic                           | ce nam 🧿                                                    | ~ [      |                            | nglish 🗸 😝 🗸                        |          |
|-----------------------------------------------------------|---------|-------|-----------------------------------------------------|-------------------------------------------------------------|----------|----------------------------|-------------------------------------|----------|
| COMPANY STRUCTURE       All companies                     | o       |       | ABBIE BOX S.A.C. > E<br>ERITECH PER<br>OVERVIEW AVA | RITECH PERU S.A. (466158)<br>RUS.A.<br>NLABLE SERVICES BILI | _ING     | SECURITY AUD               | IT LOG                              |          |
| Search                                                    | Q       |       | - COMPANY DETAILS                                   |                                                             |          | - CONTACT DETAILS          |                                     |          |
| 🕅 Microsoft Organization tenant (eritechperu.onmicrosoft. | ft.com) |       | Company name                                        | ERITECH PERU S.A.                                           |          | Address                    | Av. Las Cascadas254                 | <i>.</i> |
|                                                           |         |       | Domain                                              | eritechperu.com                                             |          | City                       | Lima                                | din .    |
|                                                           |         |       | Numeric ID                                          | 793131                                                      |          | Country                    | Peru                                |          |
|                                                           |         | 1     | VAT ID                                              | EMPTY                                                       |          | Zip code                   | 15494                               |          |
|                                                           |         |       | Parent numeric ID                                   | 734772                                                      |          | Email                      | arturo.bejarano@eritech<br>peru.com |          |
|                                                           |         | ⊸ ACC | - ACCOUNT INFORMA                                   | ATION                                                       |          | Contact phone              | 933564412                           |          |
|                                                           |         |       | Language                                            | English                                                     |          | Contact person             | Arturo Bejarano                     |          |
|                                                           |         |       | Sales Manager                                       |                                                             | <i>.</i> | Technical contact          |                                     |          |
|                                                           |         |       | Marketplaces                                        | ABBIE BOX - Marketplace                                     |          | Technical Account          |                                     | -        |
|                                                           |         |       | CreateUserIdService                                 | false                                                       |          | Manager                    |                                     |          |
|                                                           |         |       | ▼ PAYMENT DETAILS                                   |                                                             | ,        | Technical contact<br>email |                                     | den .    |
| + NEW                                                     |         |       |                                                     |                                                             |          |                            |                                     |          |

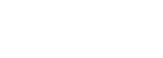

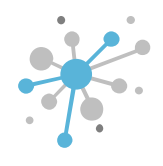

En la pestaña **Select service**, buscamos el servicio de **Azure Plan** y lo seleccionamos. Luego, hacemos clic en el botón **Next** o **Siguiente**.

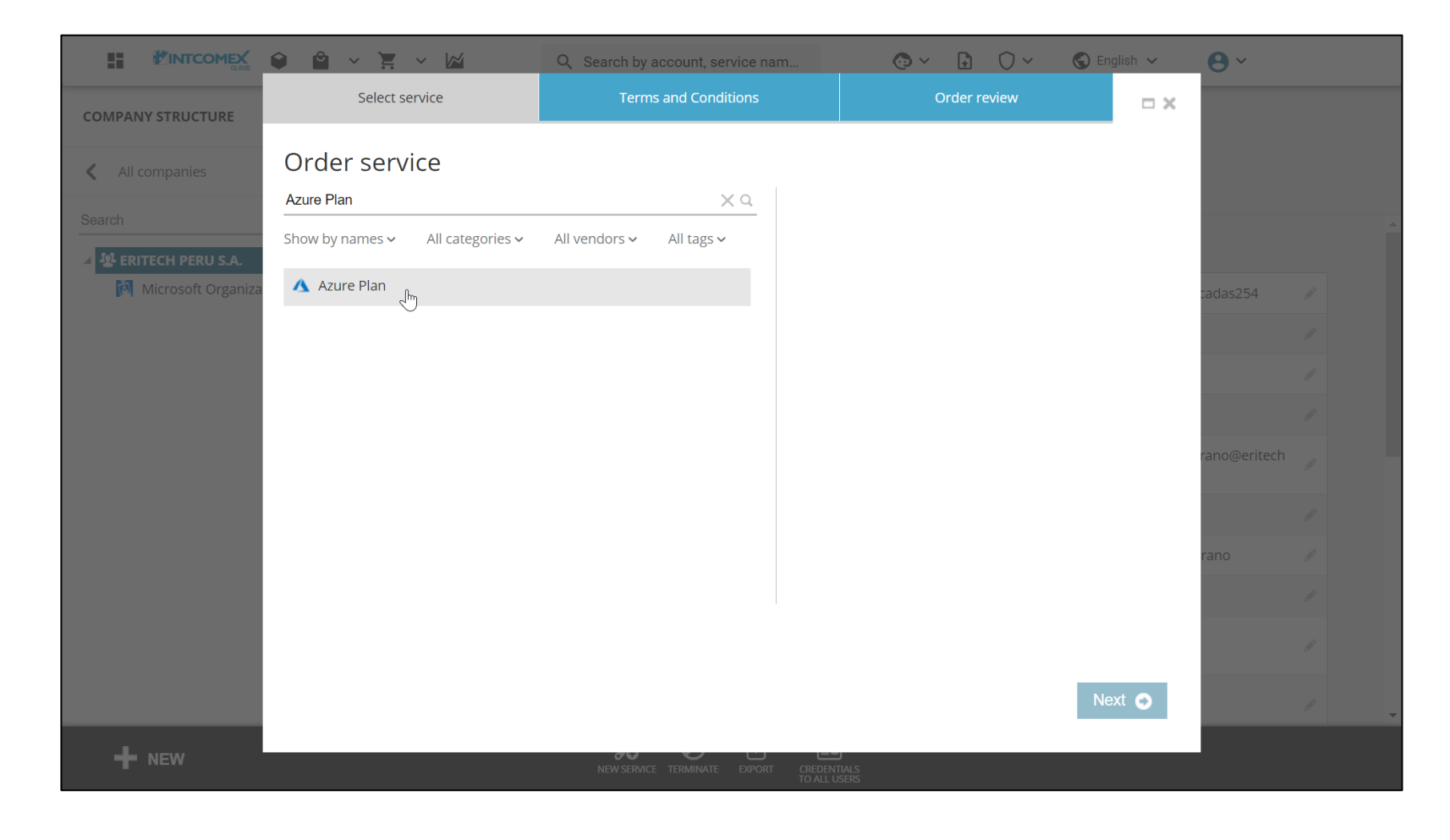

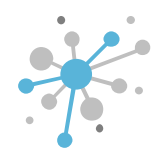

En la pestaña **Terms and Conditions**, aceptamos los términos y condiciones del servicio. Luego, hacemos clic en el botón **Next** o **Siguiente**.

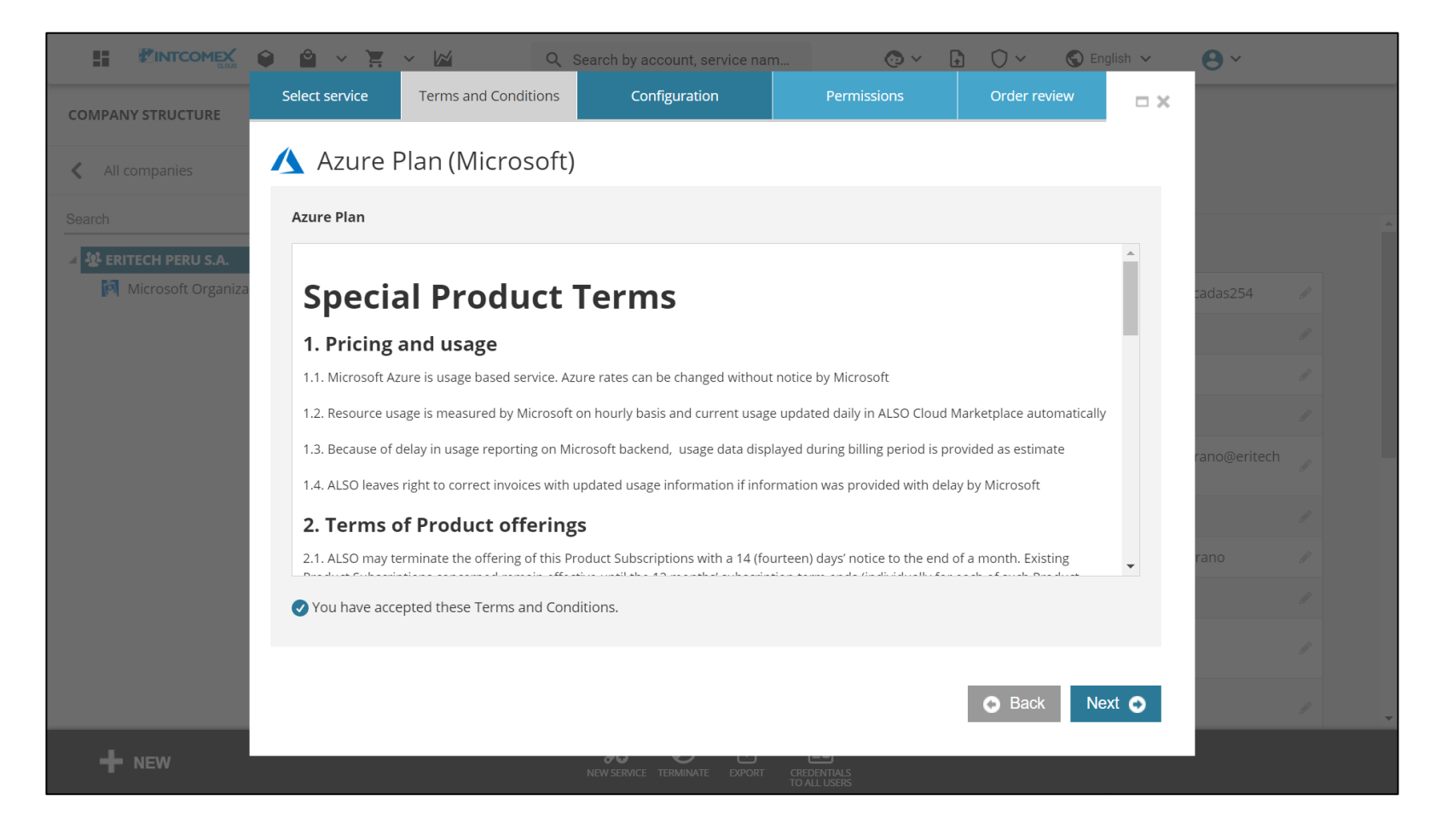

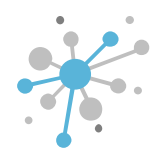

En la pestaña Configuration, escogemos la configuración que tendrá la suscripción a aprovisionar.

En el campo **Threshold (End customer)**, ingresamos el umbral límite que tendrá la suscripción de Azure Plan. Las alertas serán enviadas cuando, en algún momento del mes, el sistema pronostique que el consumo alcanzará el umbral configurado.

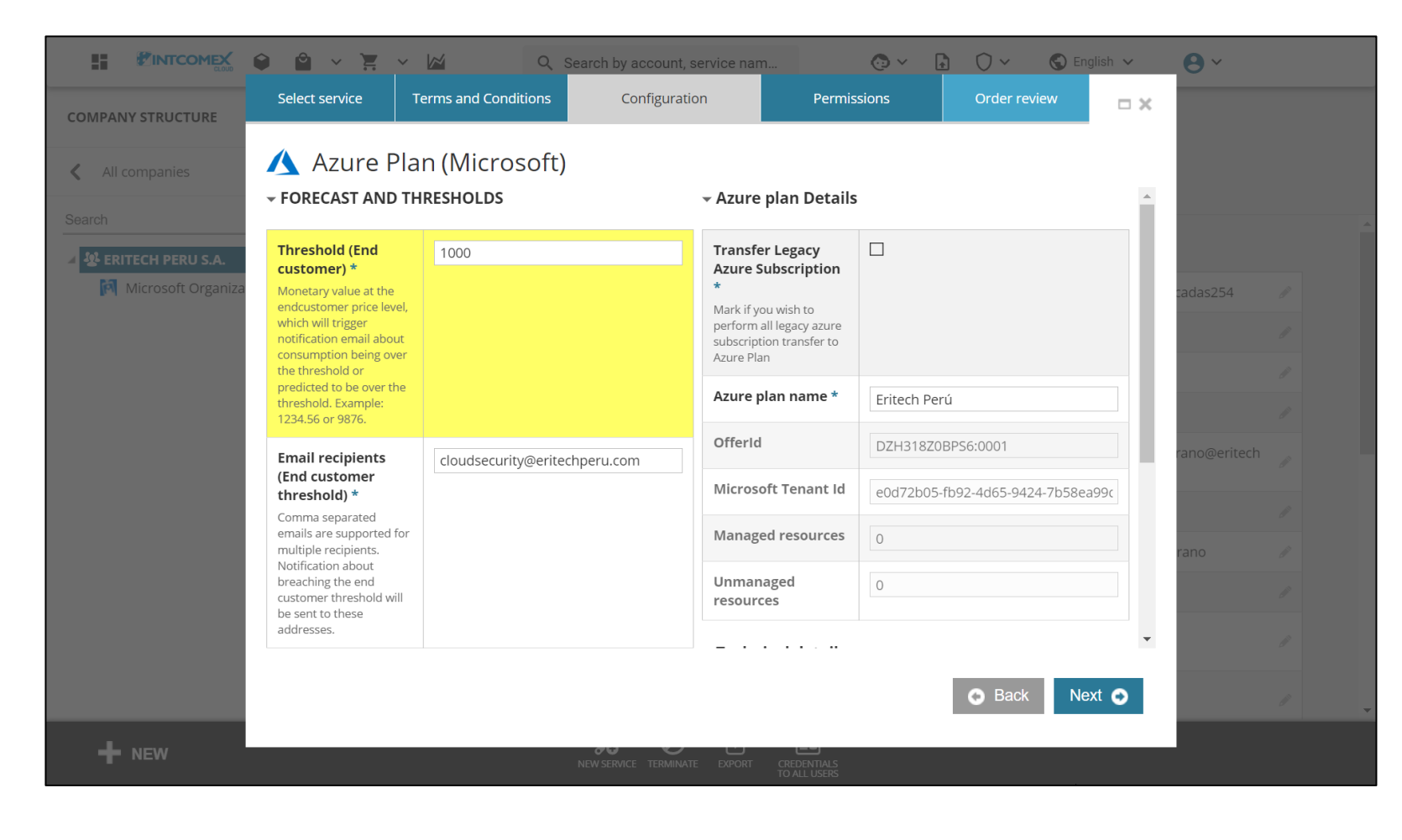

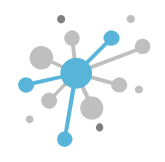

En el campo **Email recipients (End customer threshold)**, ingresamos los correos electrónicos a los cuales deseamos que se envíen las alertas de consumo. Para agregar a más de un destinatario, solo debemos utilizar una coma como separador.

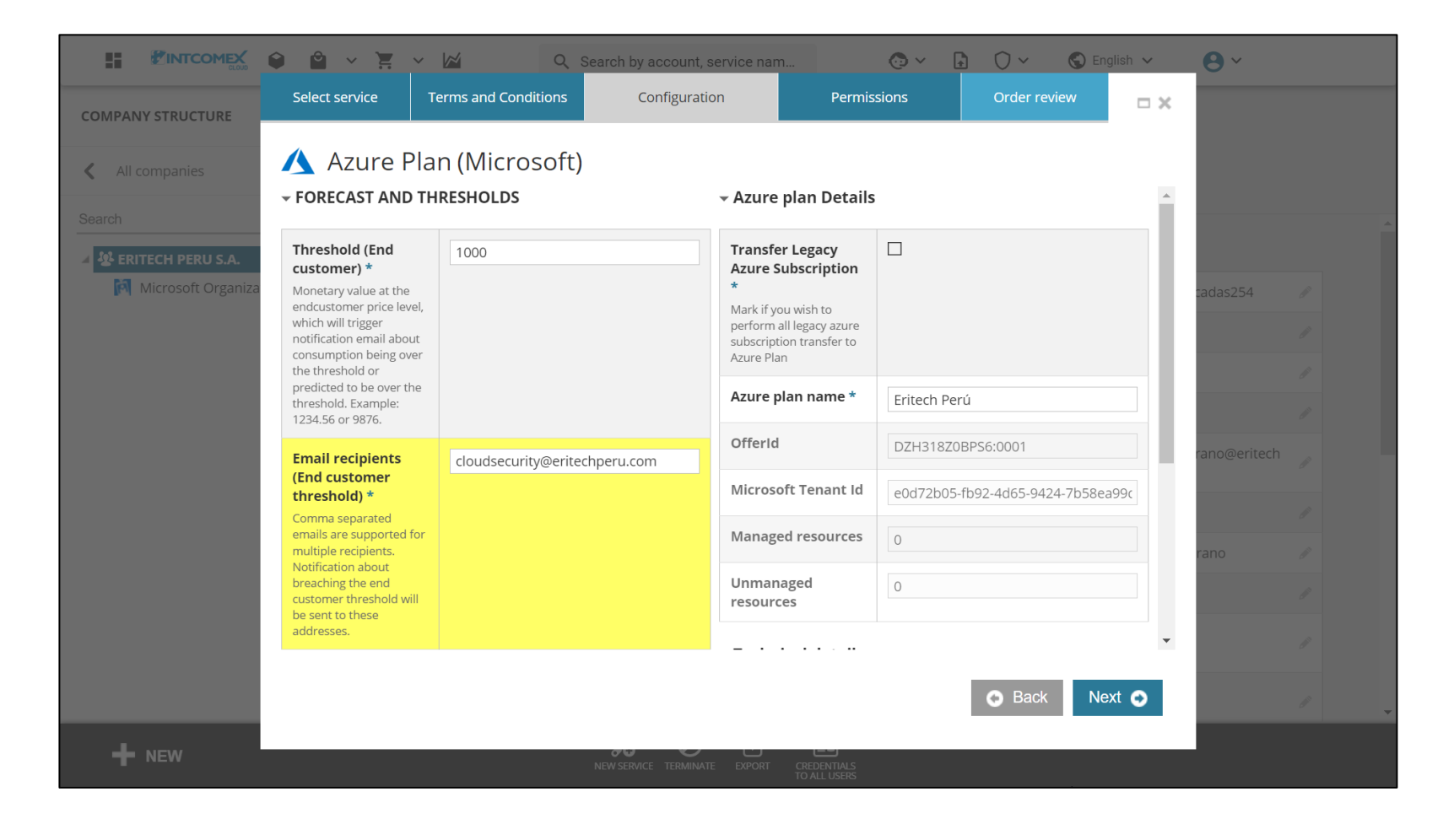

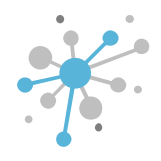

En el campo **Azure Plan name**, ingresamos el nombre que tendrá la suscripción de Azure Plan. Este nombre solo será visible en el portal Intcomex Cloud Platform (ICP).

Luego, hacemos clic en el botón Next o Siguiente.

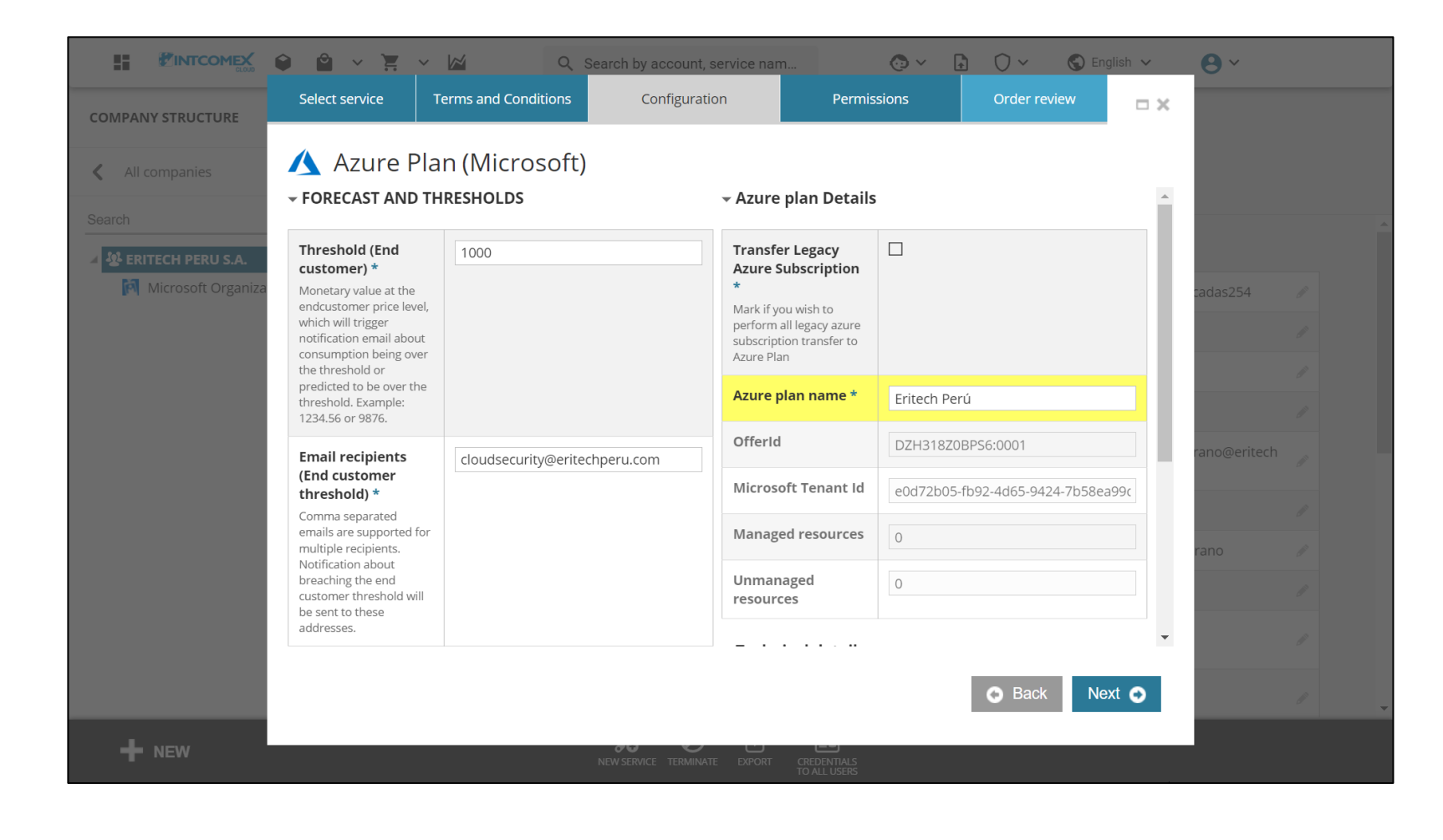

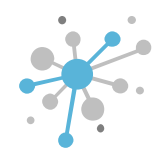

Cuando se aprovisiona una suscripción de Azure Plan por primera vez en ICP, una suscripción de Azure es creada por defecto paralelamente. En la pestaña **Permissions**, configuraremos los parámetros que tendrá tal suscripción de Azure inicial.

Es importante tener en consideración que ningún servicio se despliega bajo un Azure Plan.

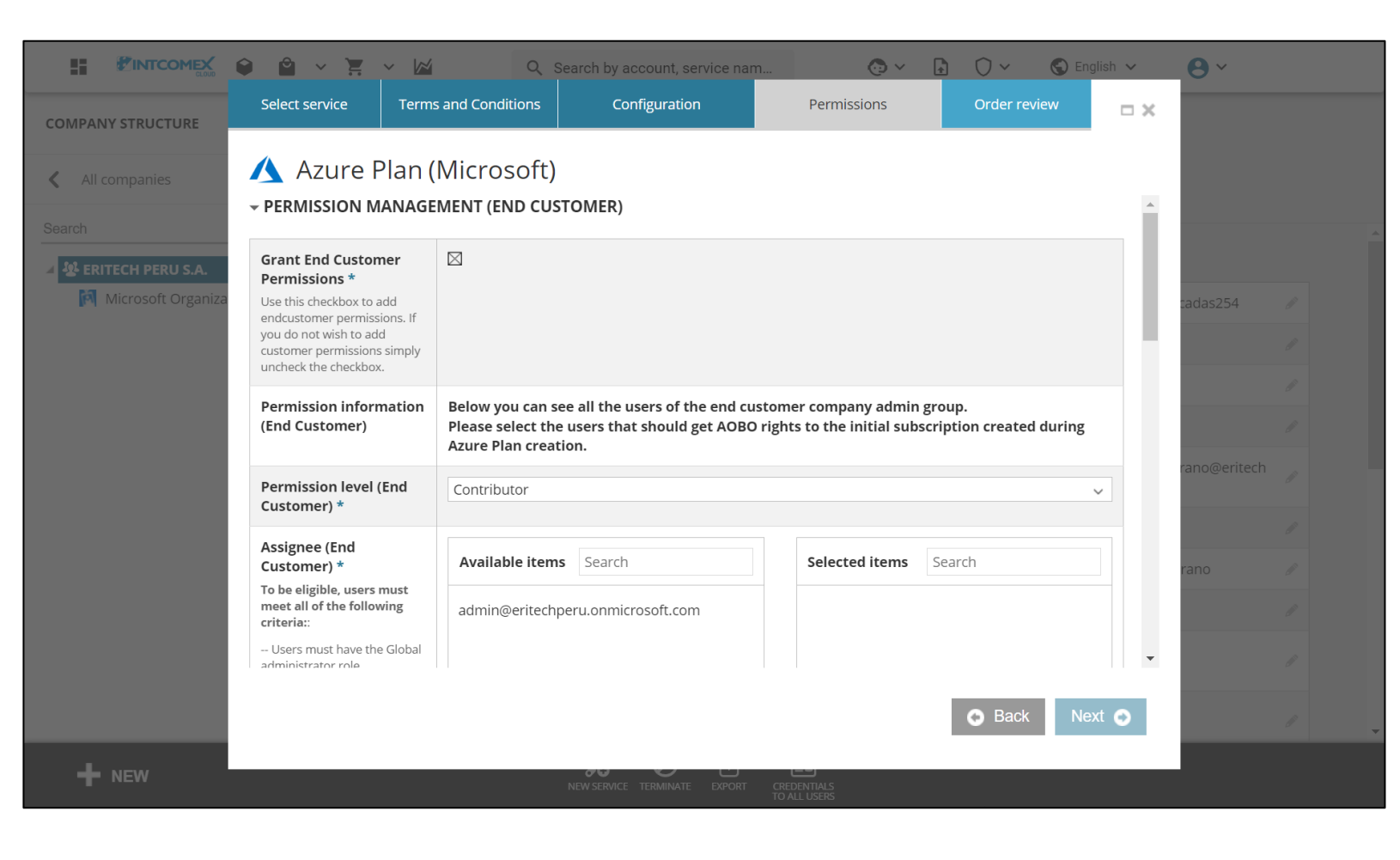

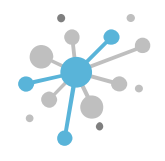

Como primer paso, dentro del módulo **Permission Management (End Customer),** marcamos la casilla la **Grand End Customer Permissions** para conceder acceso a usuarios del cliente final sobre la suscripción de Azure inicial.

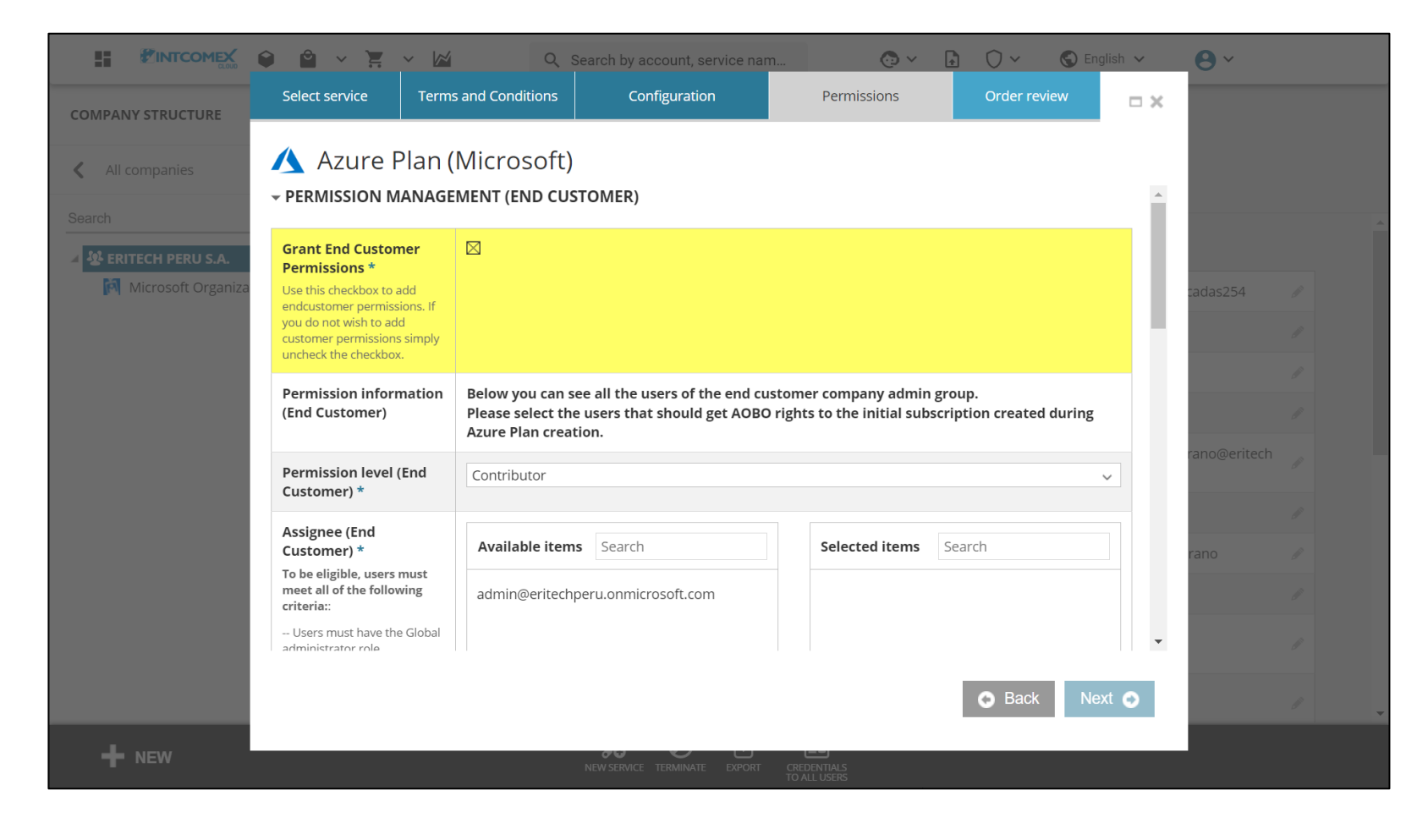

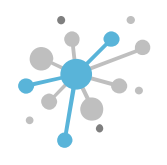

En el campo **Permission level (End Customer)**, seleccionamos el rol que tendrán los usuarios sobre la suscripción de Azure inicial.

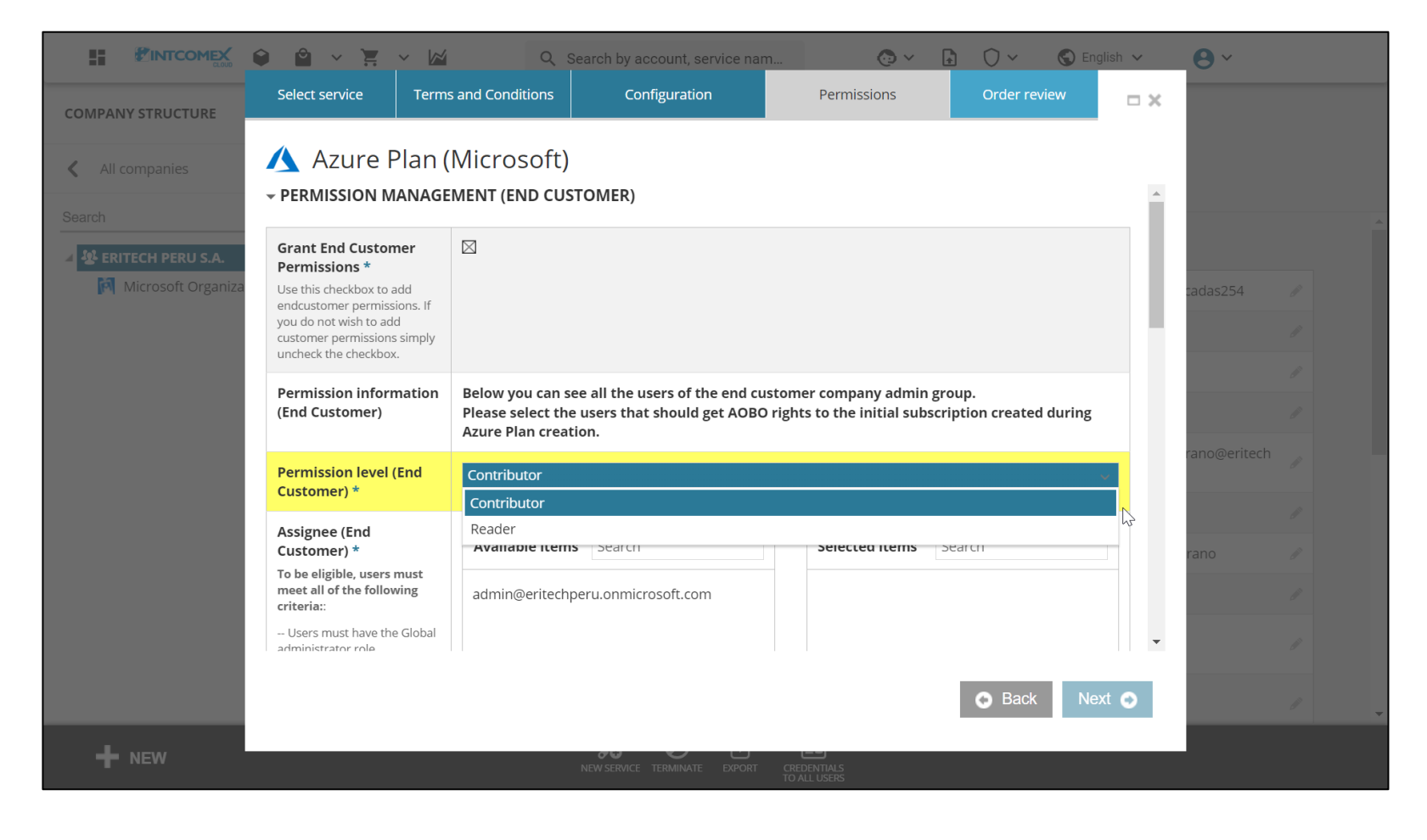

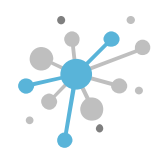

En el campo **Assignee (End Customer)**, seleccionamos los usuarios del cliente final a los cuales otorgaremos acceso a la suscripción de Azure inicial.

Los usuarios serán visibles siempre y cuando se cumplan los criterios indicados en la glosa del campo.

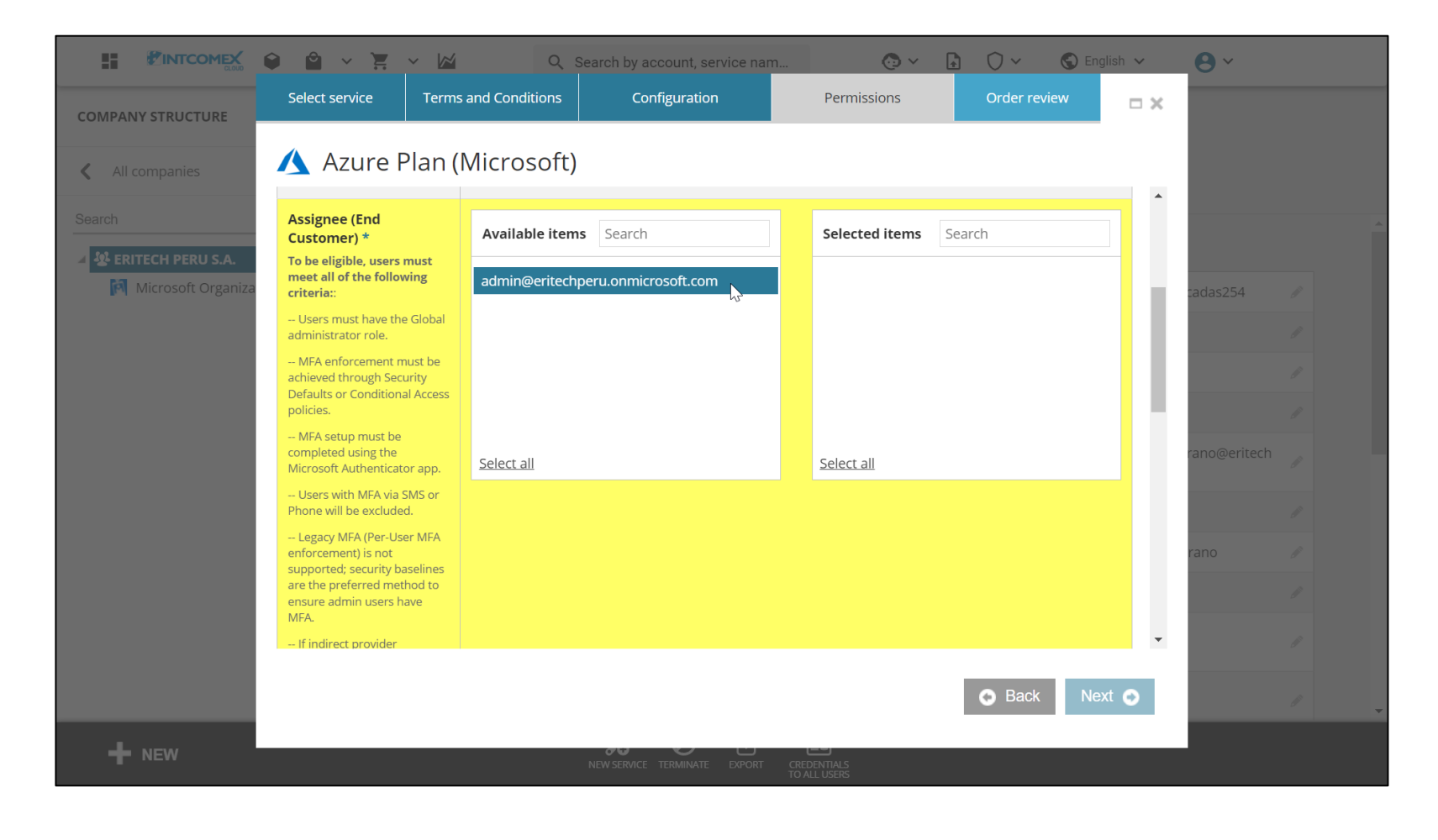

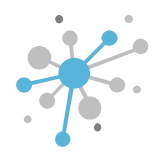

Dentro del módulo **Permission Management (Reseller)**, marcamos la casilla la **Grand Reseller Permissions** para conceder acceso a usuarios del revendedor sobre la suscripción de Azure inicial.

Esta opción no es obligatoria, por lo que eventualmente podríamos continuar con el proceso de aprovisionamiento desmarcando la casilla respectiva.

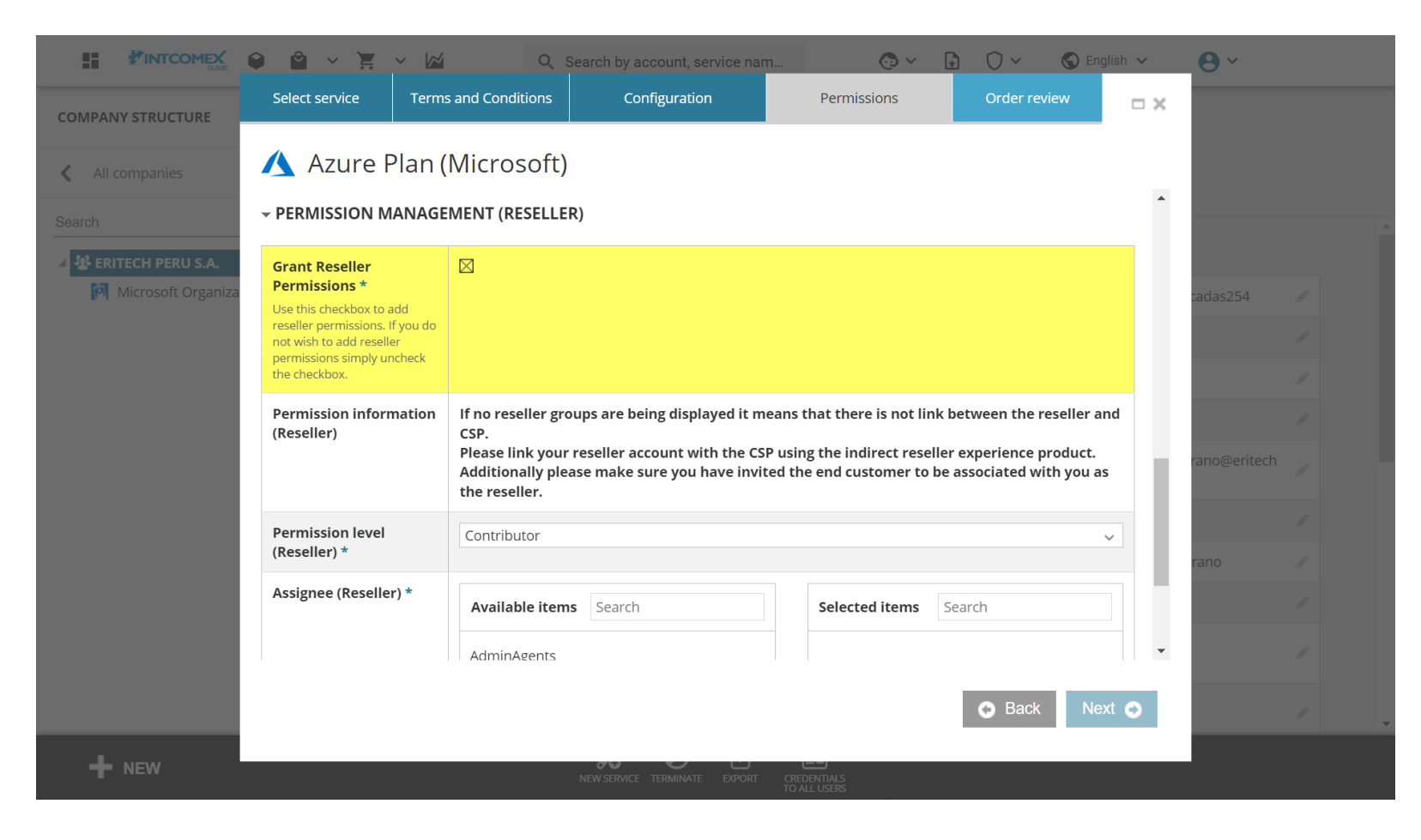

5

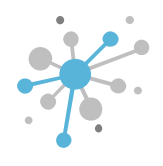

En el campo **Permission level (Reseller)**, seleccionamos el rol que tendrán los usuarios sobre la suscripción de Azure inicial.

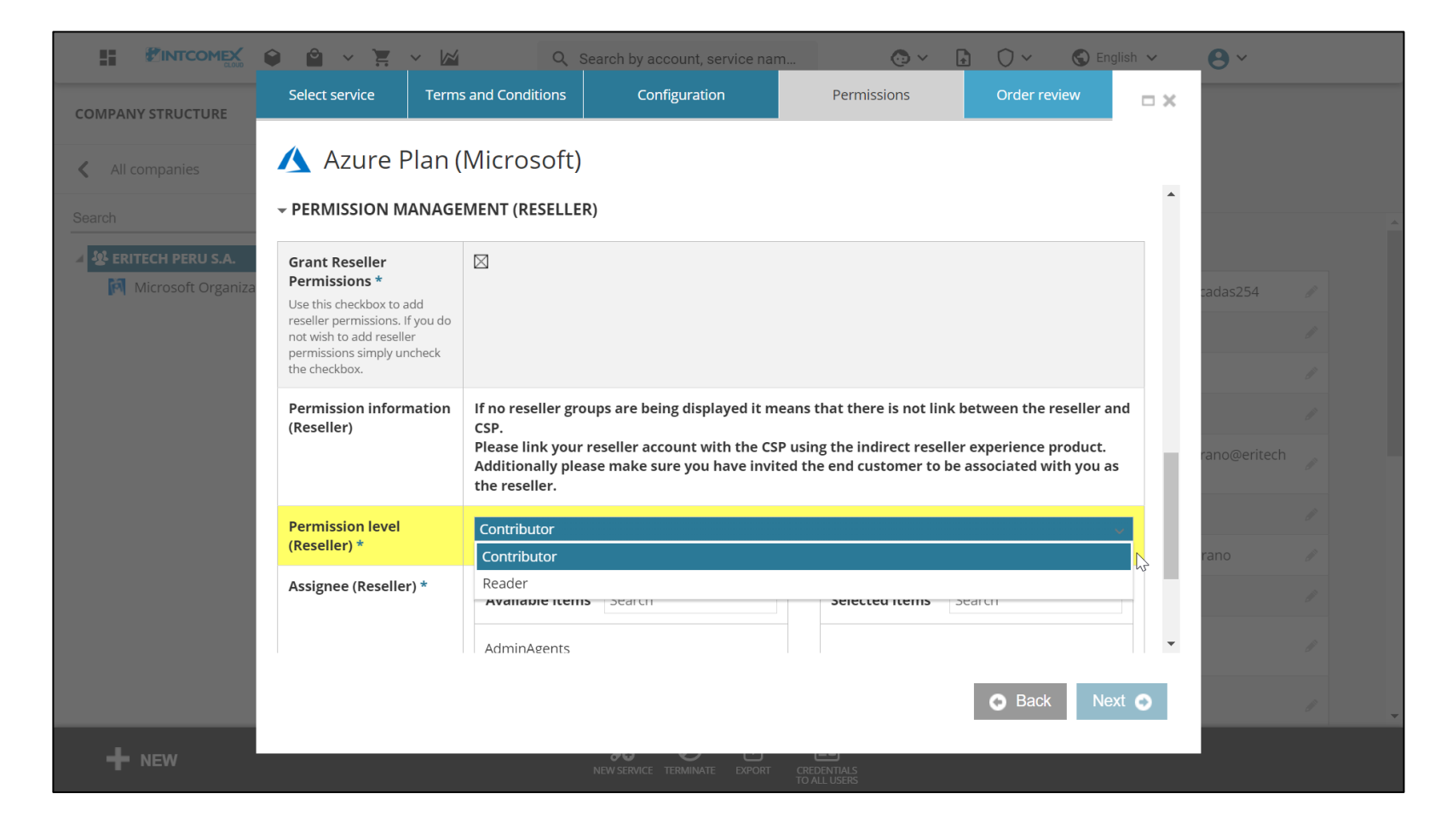

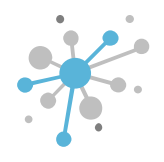

En el campo **Assignee (Reseller)**, seleccionamos los usuarios de reseller a los cuales otorgaremos acceso a la suscripción de Azure inicial.

Los usuarios serán visibles siempre y cuando se haya aprovisionado el servicio de **Indirect Reseller Experience**. Luego, hacemos clic en el botón de **Next** o **Siguiente**.

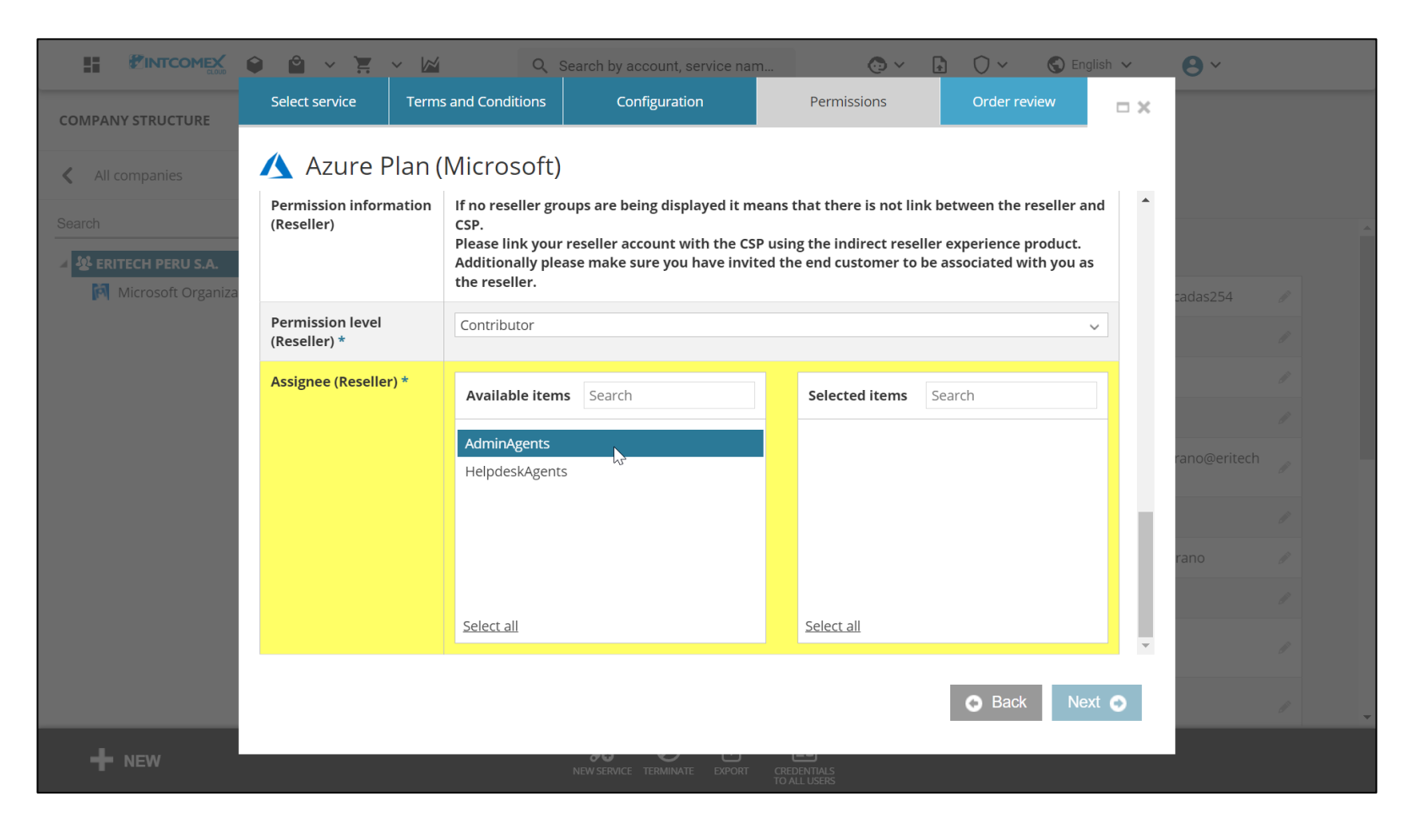

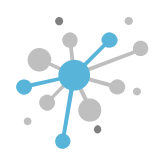

A continuación, en la pestaña Order review, se indica que la facturación del servicio está basada en el uso.

Para finalizar, hacemos clic sobre el botón Finish o Finalizar.

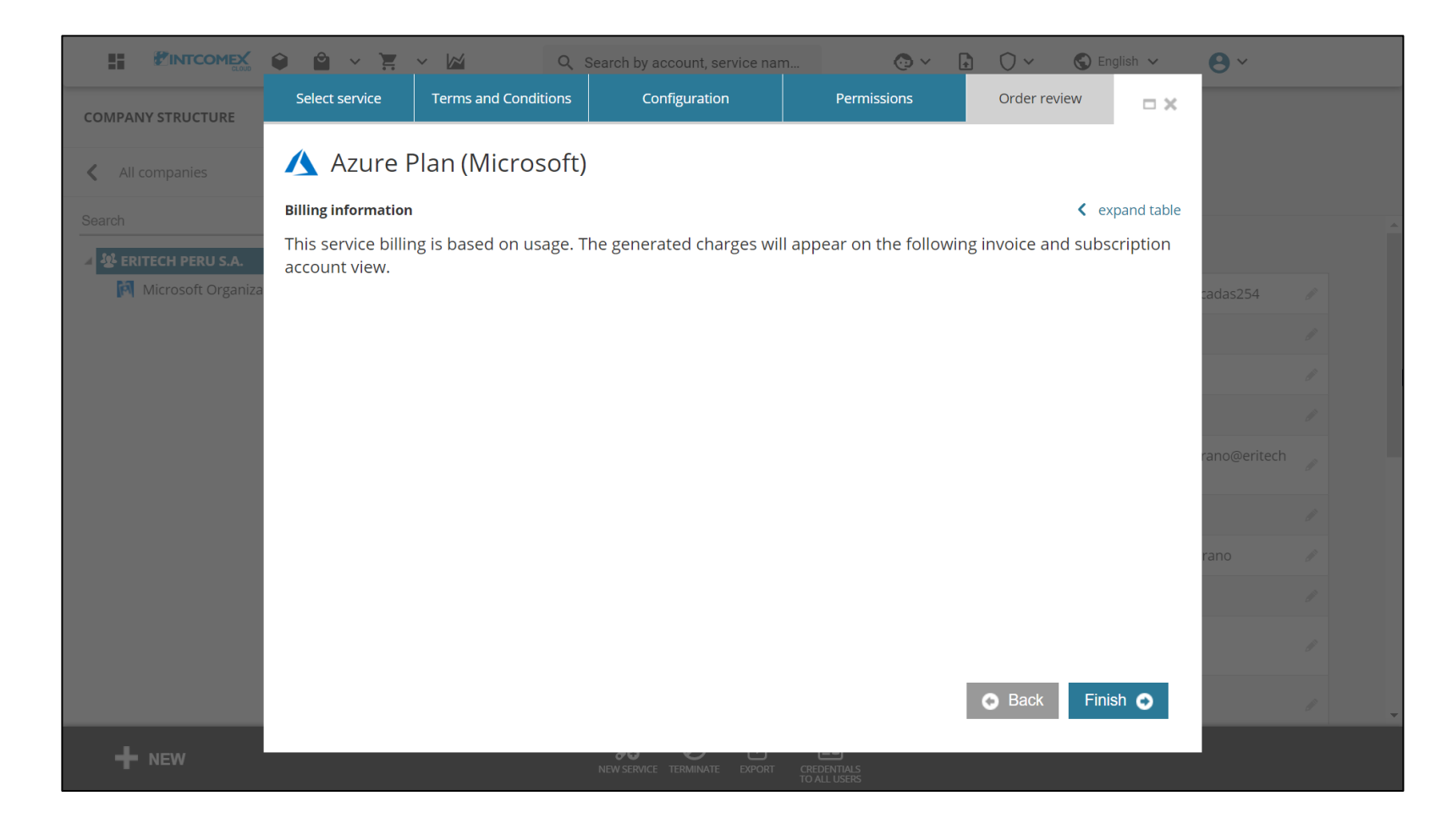

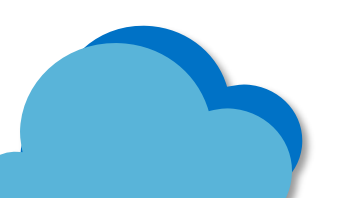

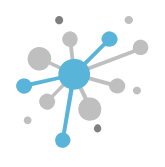

Finalmente, un mensaje es desplegado en donde se indica que el servicio ha sido creado.

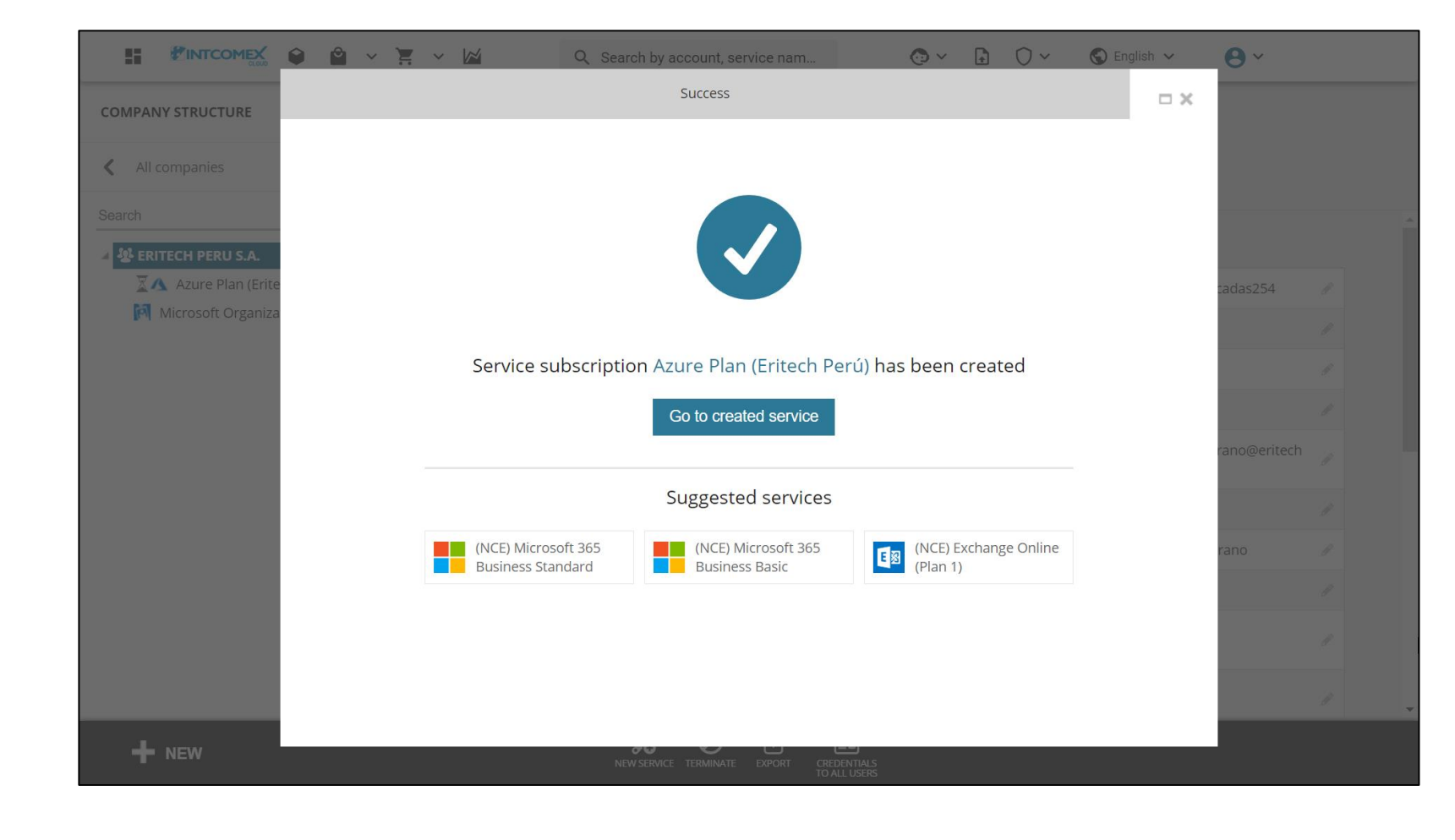

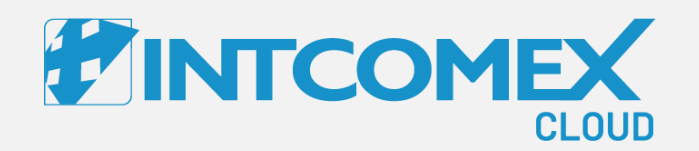

## Manual de Usuario—

Azure Plan Funcionalidades

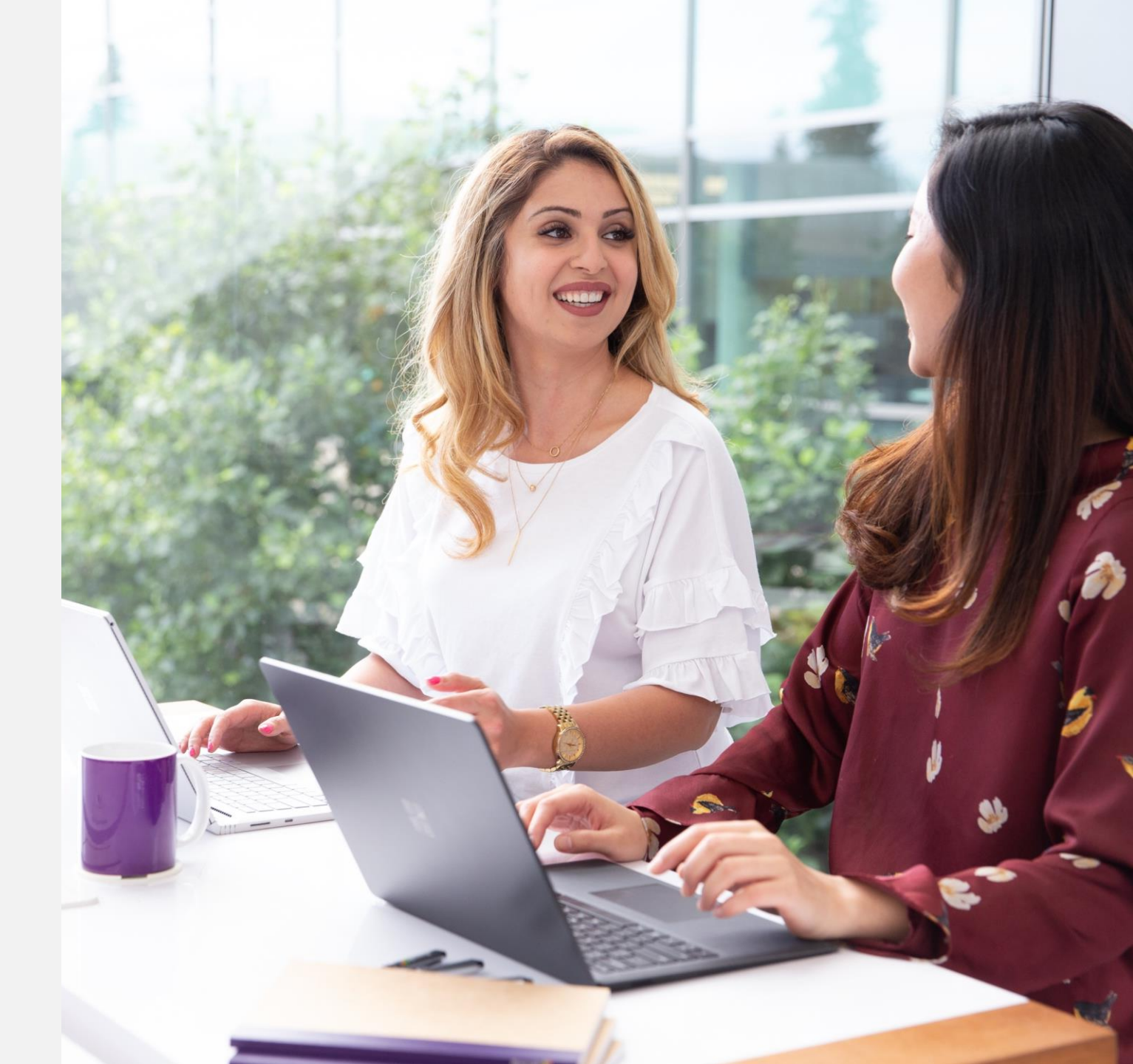

Intcomex Cloud Operations

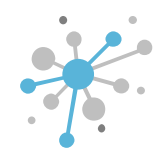

### Azure Plan: Funcionalidad ADD AZURE SUBSCRIPTION

Con la funcionalidad **ADD AZURE SUBSCRIPTION** podremos agregar suscripciones de Azure dentro de un Azure Plan. Las suscripciones de Azure adicionales que se aprovisionen serán visibles en el portal de Azure y eventualmente en el portal de ICP siempre y cuando se habilite el modo granular.

| COMPANY STRUCTURE  All companies | Ð          | ABBIE BOX S.A.C. > ERITECH PERU S.A. > Azure Plan (467393)<br>Azure Plan |                                                       |                           |                                       |      |  |
|----------------------------------|------------|--------------------------------------------------------------------------|-------------------------------------------------------|---------------------------|---------------------------------------|------|--|
| Search                           | 0          | CONFIGURATIO                                                             | ON PERMISSIONS AZ                                     | URE INSIGHTS FOR ENDC     | USTOMER SERVICE INF                   | 0 A' |  |
| RITECH PERU S.A.                 |            | - FORECAST AND THR                                                       | ESHOLDS                                               | ▼ BILLING MODE            |                                       |      |  |
| Azure Plan (Eritech Perú)        | osoft.com) | Threshold (End customer)                                                 | 1000                                                  | About billing mode        | All charges in the invoice will be    |      |  |
|                                  |            | Email recipients<br>(End customer                                        | cloudsecurity@eritechpe<br>ru.com                     |                           | Azure Plan level.                     |      |  |
|                                  |            | threshold)                                                               |                                                       | Billing mode              | Aggregated                            |      |  |
|                                  |            | ▼ AZURE PLAN DETAIL                                                      | .S                                                    | ✓ SYNCHRONIZATION DETAILS |                                       |      |  |
|                                  |            | Transfer Legacy<br>Azure<br>Subscription                                 | false                                                 | Last sync<br>timestamp    | Sync not run yet.                     |      |  |
|                                  |            | Azure plan name                                                          | Eritech Perú                                          | ▼ PARTNER CENTER          | ORDER DETAILS                         |      |  |
|                                  |            | OfferId                                                                  | DZH318Z0BPS6:0001                                     | OrderId                   | g6d3qgyiHBmYjA6F-<br>0MzSal7e_LOXzhL1 |      |  |
|                                  |            | Azure Portal URL                                                         | https://portal.azure.com/<br>eritechperu.onmicrosoft. | AlternateId               | e391999a2bd6                          |      |  |
|                                  |            |                                                                          | com                                                   | - BILLING                 |                                       |      |  |
|                                  |            | Subscription start                                                       | 04/08/2024 00:00:00                                   | Billing start date        | 2024-04-08 13:47 (LITC)               |      |  |

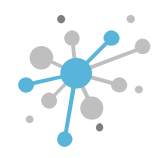

### Azure Plan: Funcionalidad COST MANAGEMENT

La funcionalidad **COST MANAGEMENT** nos permite habilitar, valga la redundancia, la opción de Cost Management dentro del portal de Azure. Esta herramienta permitirá al cliente final monitorear en tiempo real sus consumos, aunque es importante tener en consideración los valores que se muestren estarán alineados con el precio público de la calculadora de Microsoft.

| COMPANY STRUCTURE                                           | 0              | ABBIE BOX S.A.C. > ERITECH PERU S.A. > Azure Plan (467393) |                                                       |                           |                                      |             |  |
|-------------------------------------------------------------|----------------|------------------------------------------------------------|-------------------------------------------------------|---------------------------|--------------------------------------|-------------|--|
|                                                             |                | Azure Plan                                                 |                                                       |                           |                                      |             |  |
| All companies                                               |                | CONFIGURATIO                                               | ON PERMISSIONS A                                      | ZURE INSIGHTS FOR         | R ENDCUSTOMER SERVICE INF            | O AV        |  |
| Search                                                      | Q              |                                                            |                                                       |                           |                                      |             |  |
| 🖌 🕸 ERITECH PERU S.A.                                       |                | - FORECAST AND THR                                         | RESHOLDS                                              | - BILLING MC              | DDE                                  |             |  |
| Azure Plan (Eritech Perú)                                   |                | Threshold (End                                             | 1000                                                  | About billin              | g All charges in the                 |             |  |
| Microsoft Organization tenant (eritechperu.onmicrosoft.com) | microsoft.com) | customer)                                                  | cloudsecurity@eritechpe<br>ru.com                     | mode                      | invoice will be<br>aggregated on the |             |  |
|                                                             |                | Email recipients<br>(End customer                          |                                                       |                           | Azure Plan level.                    |             |  |
|                                                             |                | threshold)                                                 |                                                       | Billing mode              | e Aggregated                         | <b>1</b> 11 |  |
|                                                             |                | → AZURE PLAN DETAIL                                        | LS                                                    | - SYNCHRONIZATION DETAILS |                                      |             |  |
|                                                             |                | Transfer Legacy<br>Azure<br>Subscription                   | false                                                 | Last sync<br>timestamp    | Sync not run yet.                    |             |  |
|                                                             |                | Azure plan name                                            | Fritech Periú                                         | - PARTNER C               | ENTER ORDER DETAILS                  |             |  |
|                                                             |                | Azure plan name                                            | Entechreid                                            | OrderId                   | g6d3qgyiHBmYjA6F-                    |             |  |
|                                                             |                | OfferId                                                    | DZH318Z0BPS6:0001                                     |                           | 0MzSal7e_LOXzhL1                     |             |  |
|                                                             |                | Azure Portal URL ht                                        | https://portal.azure.com/<br>eritechperu.onmicrosoft. | AlternateId               | e391999a2bd6                         |             |  |
|                                                             |                | com                                                        |                                                       | ▼ BILLING                 |                                      |             |  |
|                                                             |                | Subscription start                                         | 04/08/2024 00:00:00                                   | <b>Billing start</b>      | data 2024.04.09.12:47.(UTC)          |             |  |

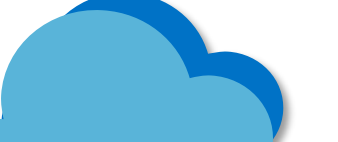

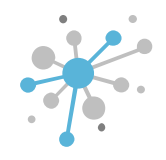

#### Azure Plan: Funcionalidad GET RAW DATA

Para generar los reportes de consumo de las diversas suscripciones de Azure o de alguna en particular, disponemos de la funcionalidad **GET RAW DATA**. Esta opción nos permitirá obtener el reporte desglosado de los recursos facturados en un determinado periodo.

| All companies                                                                                                    | Ð          | ABBIE BOX S.A.C. > E                            | RITECH PERU S.A. > Azure Pla                          | n (467393)                |                                       |
|----------------------------------------------------------------------------------------------------|------------|-------------------------------------------------|-------------------------------------------------------|---------------------------|---------------------------------------|
| earch                                                                                                    | <u>Q</u>   | - FORECAST AND THE                              | RESHOLDS                                              | → BILLING MODE            | STOMER SERVICE INFO P                 |
| Azure Plan (Eritech Perú)           Azure Plan (Eritech Perú)           Microsoft Organization tenant (eritechperu.onmicrosoft.com) | osoft.com) | Threshold (End<br>customer)                     | 1000                                                  | About billing<br>mode     | All charges in the<br>invoice will be |
|                                                                                                    |            | Email recipients<br>(End customer<br>threshold) | cloudsecurity@eritechpe<br>ru.com                     | Billing mode              | Azure Plan level.                     |
|                                                                                                    |            | - AZURE PLAN DETAI                              | LS                                                    | - SYNCHRONIZATION DETAILS |                                       |
|                                                                                                    |            | Transfer Legacy<br>Azure<br>Subscription        | false                                                 | Last sync<br>timestamp    | Sync not run yet.                     |
|                                                                                                    |            | Azure plan name                                 | Eritech Perú                                          | - PARTNER CENTER          | ORDER DETAILS                         |
|                                                                                                    |            | OfferId                                         | DZH318Z0BPS6:0001                                     | Orderld                   | g6d3qgyiHBmYjA6F-<br>0MzSal7e_LOXzhL1 |
|                                                                                                    |            | Azure Portal URL                                | https://portal.azure.com/<br>eritechperu.onmicrosoft. | AlternateId               | e391999a2bd6                          |
|                                                                                                    |            |                                                 | com                                                   | ✓ BILLING                 |                                       |
|                                                                                                    |            | Subscription start                              | 04/08/2024 00:00:00                                   | Billing start date        | 2024-04-08 13:47 (UTC)                |

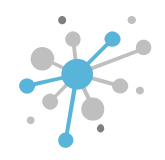

### Azure Plan: Funcionalidad MANAGE SECURITY

La funcionalidad MANAGE SECURITY nos permite desplegar una política de seguridad que previene el desautorizado despliegue de cierto tipo de máquinas virtuales realizados por actores externos. La política puede ser habilitar o deshabilitada en cualquier momento.

| COMPANY STRUCTURE                                                                                                    | Ð           | ABBIE BOX S.A.C. > E<br>Azure Plan<br>CONFIGURATI | RITECH PERU S.A. → Azure Pla                          | un (467393)<br>URE INSIGHTS FOR ENDCL | JSTOMER SERVICE INFO                  |  |
|----------------------------------------------------------------------------------------------------|-------------|---------------------------------------------------|-------------------------------------------------------|---------------------------------------|---------------------------------------|--|
| earch                                                                                                    | Q,          | - FORECAST AND THE                                | RESHOLDS                                              | - BILLING MODE                        |                                       |  |
| Azure Plan (Eritech Perú)           Azure Plan (Eritech Perú)           Image: A structure of the structure of the struc | rosoft.com) | Threshold (End customer)                          | 1000                                                  | About billing mode                    | All charges in the invoice will be    |  |
|                                                                                                    |             | Email recipients<br>(End customer                 | cloudsecurity@eritechpe<br>ru.com                     | ,                                     | Azure Plan level.                     |  |
|                                                                                                    |             | threshold)                                        |                                                       | Billing mode                          | Aggregated 🥒                          |  |
|                                                                                                    |             | → AZURE PLAN DETAIL                               | LS                                                    | - SYNCHRONIZATION DETAILS             |                                       |  |
|                                                                                                    |             | Transfer Legacy<br>Azure<br>Subscription          | false                                                 | Last sync<br>timestamp                | Sync not run yet.                     |  |
|                                                                                                    |             | Azure plan name                                   | Eritech Perú                                          | ▼ PARTNER CENTER 0                    | ORDER DETAILS                         |  |
|                                                                                                    |             | OfferId                                           | DZH318Z0BPS6:0001                                     | Orderld                               | g6d3qgyiHBmYjA6F-<br>0MzSal7e_LOXzhL1 |  |
|                                                                                                    |             | Azure Portal URL                                  | https://portal.azure.com/<br>eritechperu.onmicrosoft. | AlternateId                           | e391999a2bd6                          |  |
|                                                                                                    |             |                                                   | com                                                   | ▼ BILLING                             |                                       |  |
|                                                                                                    |             | Subscription start                                | 04/08/2024 00:00:00                                   | Billing start date                    | 2024-04-08 13:47 (UTC)                |  |

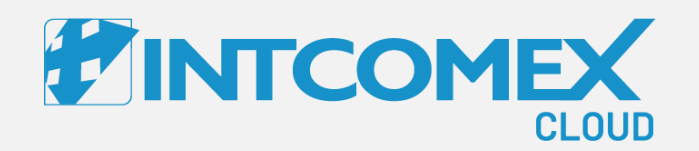

## Manual de Usuario—

Azure Plan Posibles errores

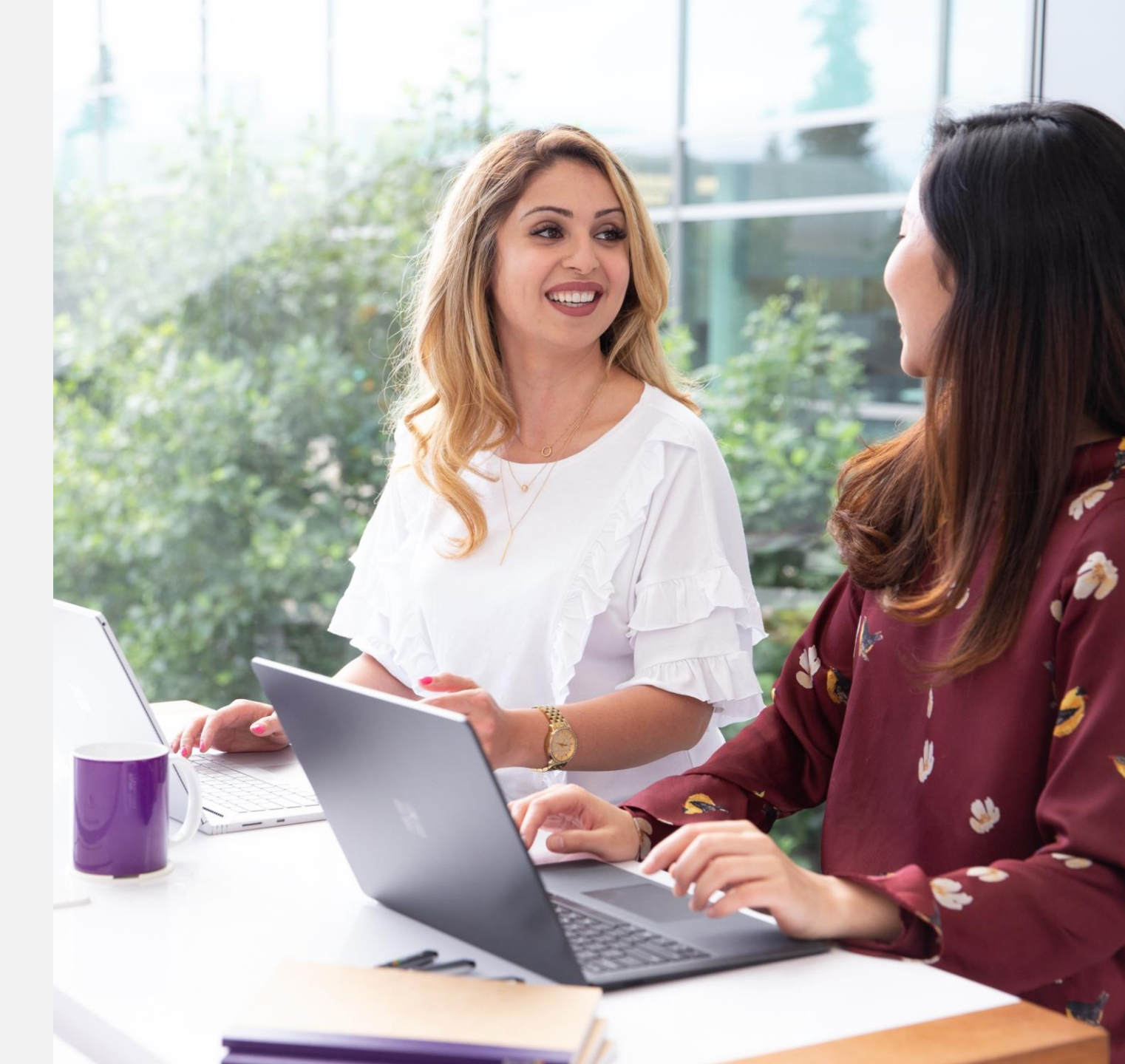

Intcomex Cloud Operations

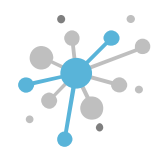

#### Azure Plan: Posibles errores

El mensaje de error que se visualiza en la imagen se origina debido a que los usuarios que poseen el rol de Global Admin dentro del tenant del cliente final, no tienen configurado un método de autenticación válido. Para solucionar este impase, solicite el registro de la <u>autenticación multifactor</u> a todos los Global Admin.

Asimismo, asegúrese de que la opción de <u>Security Defaults</u> se encuentre habilitado en el tenant.

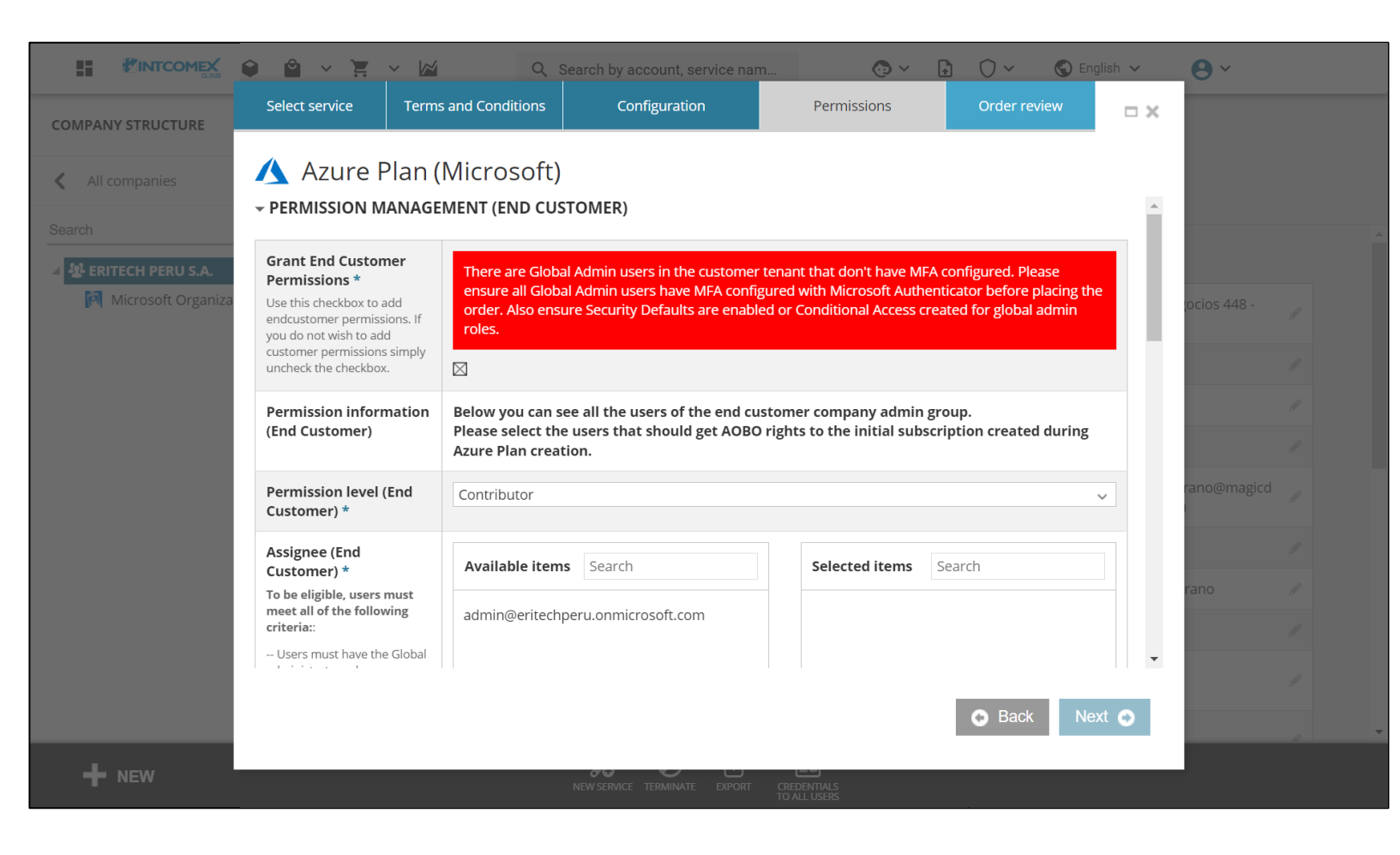

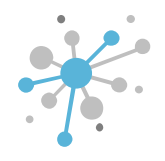

#### Azure Plan: Posibles errores

El mensaje de error que se visualiza en la imagen se origina debido a que aún no se ha aprovisionado el servicio de **Indirect Reseller Experience** bajo su perfil en ICP como revendedor. Para solucionar este impase, <u>realice el siguiente procedimiento</u>.

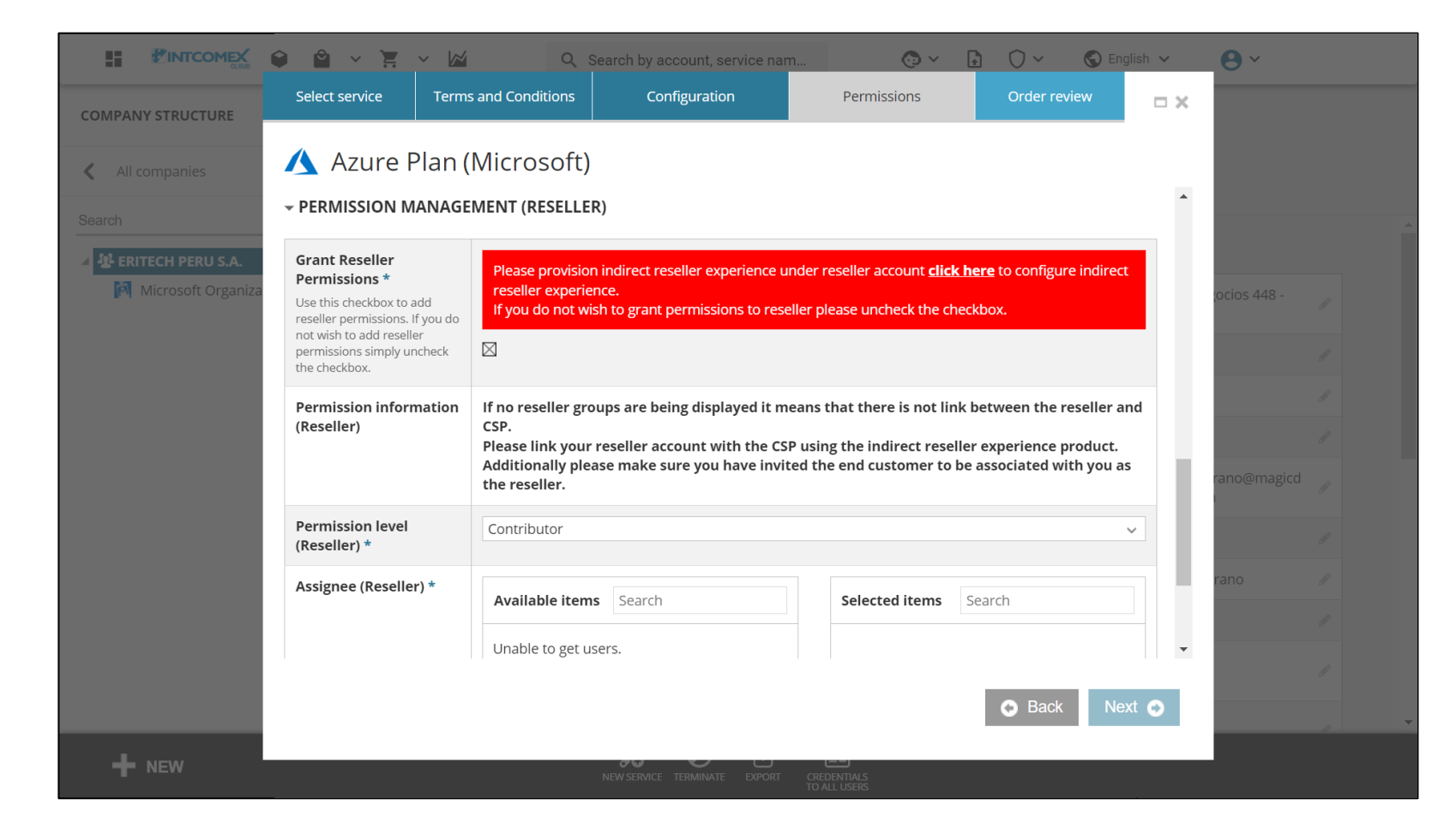

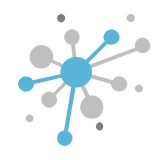

#### Azure Plan: Posibles errores

El mensaje de error que se visualiza en la imagen se origina debido a que el tenant del cliente final aún no se encuentra vinculado con el revendedor e Intcomex. Para solucionar este impase, <u>realice el siguiente</u> <u>procedimiento</u>.

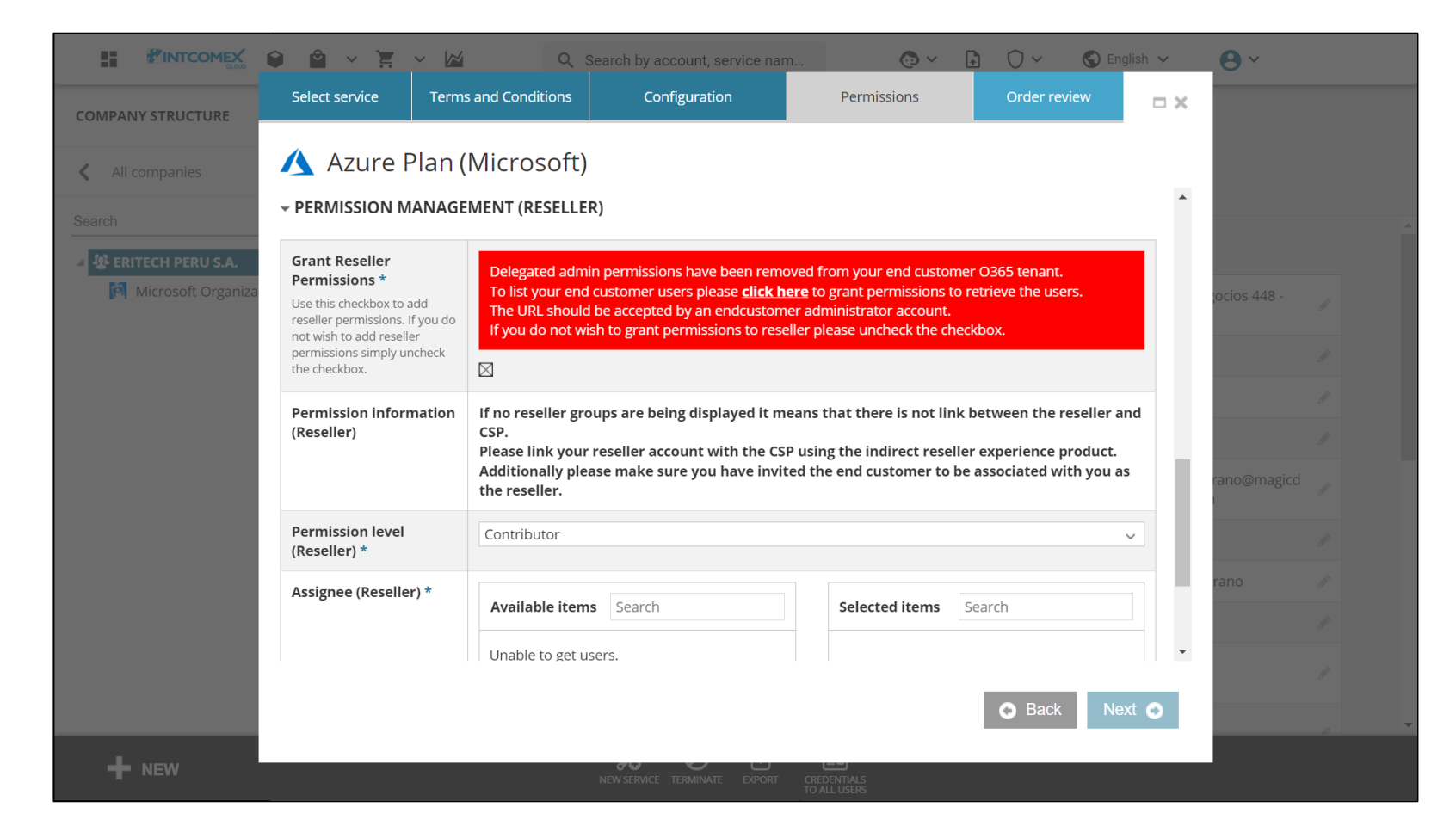

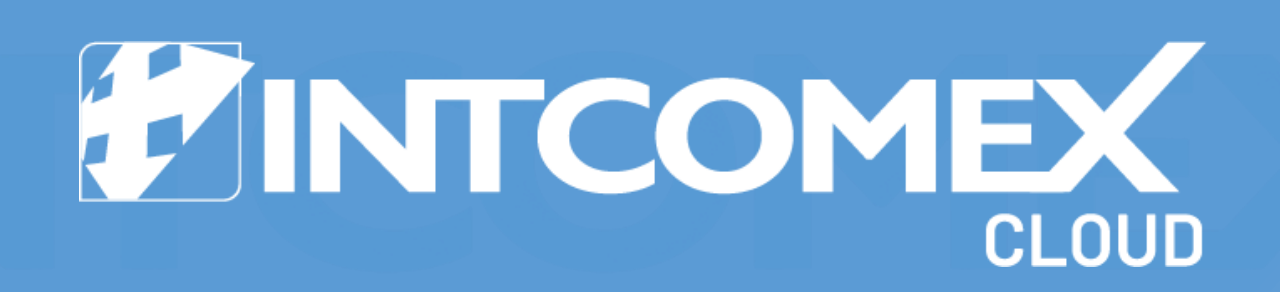